# Internetinhalte fürs Privatarchiv

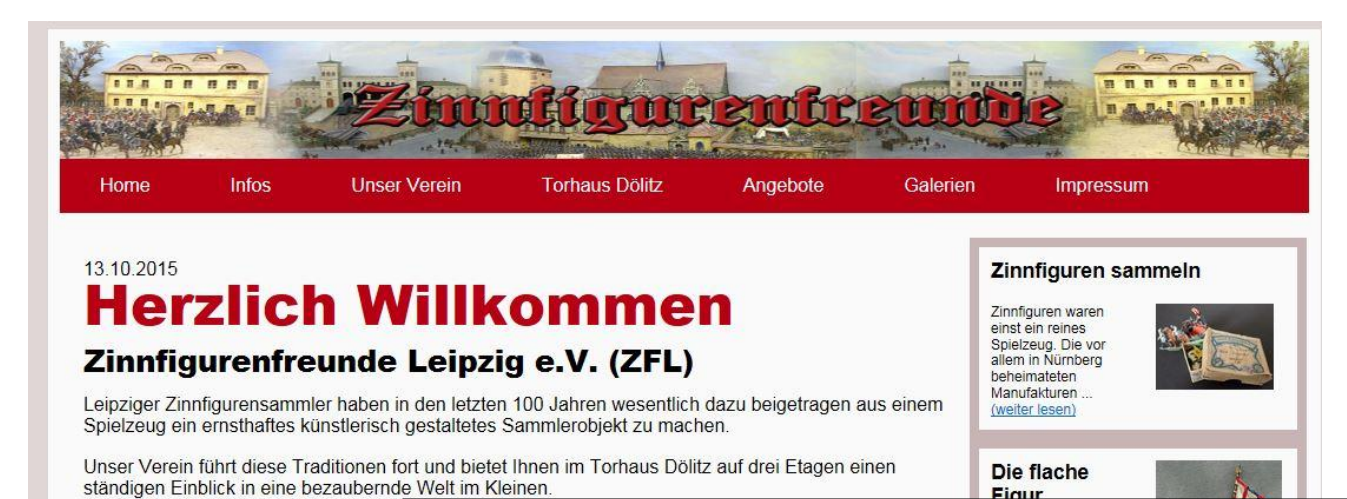

Beide Seiten müssen völlig deckungsgleich sein. Das "standardisierte" Maß ist seit den 30-er Jahren eine Augenhöhe von 30mm. Es gibt daneben aber auch größere <u>Vitrinenfiguren</u> und für die Hintergrundgestaltung in Dioramen auch ein kleineres 20mm Format.

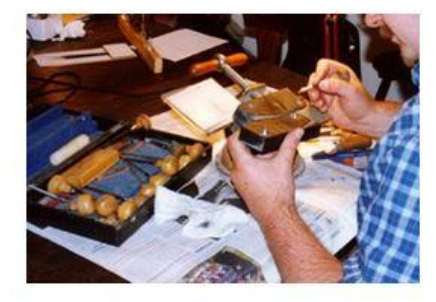

Die beiden Hälften einer Schieferform werden zuerst aufwändig plangeschliffen, damit die Figur später keinen Grat hat und dann mit eingegossenen Paß-Stiften arretiert damit sie sich später nicht mehr verschieben können. Erst dann wird der Umriss der Zeichnung auf den ersten Formenstein übertragen

http://www.zinnfigurenfreunde-leipzig.de/zfl-h3.htm

#### CCS-Leipzig

#### 31.3.2016

### Der häufigste Fall: Textzitate

| * | Bundesministerium<br>der Justiz und<br>für Verbraucherschutz | ◆ <u>zurück</u>                                                                                                    | Juris<br>weiter 🎽                                                                                                    | 1                                                                                                    | . Mit der linken Maustaste<br>markieren |                                                                                                    |
|---|--------------------------------------------------------------|----------------------------------------------------------------------------------------------------|----------------------------------------------------------------------------------------------------|----------------------------------------------------------------------------------------------------|-----------------------------------------|----------------------------------------------------------------------------------------------------|
|   |                                                              | Nichtamtliches Inhaltsverzer<br>Bürg<br>§ 108 Ver<br>(1) Schließt der Minderjährige<br>gesetzlichen Vertreters, so ha<br>Vertreters ab.<br>(2) Fordert der andere Teil de<br>Erklärung nur ihm gegenüber<br>gegenüber erklärte Genehmig<br>Genehmigung kann nur bis zi<br>Auforderung erklärt werden.<br>(3) Ist der Minderjährige unbe<br>an die Stelle der Genehmigung | ichnis<br>perliches Gesetzbuch (BGB)<br>tragsschluss ohne Einwilligu<br>e einen Vertrag ohne die erforderliche Einwilligu<br>angt die Wirksamkeit des Vertrags von der Gei<br>n Vertreter zur Erklärung über die Genehmigung<br>verfolgen; eine vor der Aufforderung dem Mindú<br>gung oder Verweigerung der Genehmigung wir<br>um Ablauf von zwei Wochen nach dem Empfa<br>wird sie nicht erklart, so gilt sie als verweigert<br>schränkt geschäftsfähig geworden, so tritt sei<br>ng des Vertreters. | Ing<br>ung des<br>nehmigung des<br>ng au, so kann die<br>erdnigen<br>d unwirksam. Die<br>ang der<br>ne Genehmigung |                                         | Kopieren<br>Alles <u>m</u> arkieren<br>Google-Suche nach "Die Genehmigung"<br>Auswahl teilen<br>Auswahl-Quelltext anzeigen<br>Element untersuchen (Q) |
|   |                                                              | zum Seitenanfang                                                                                                    | Datenschutz                                                                                                    | Seite ausdrucken                                                                                                   | . 2                                     | 2. recnte Maustaste - kopieren                                                                                                    |

#### 3. in ein beliebiges Textdokument einfügen

| Image: Image: Image | ment - WordPad                                                                                                    | or thready De                                     | en grantaden Amerika (                                                 |
|----------------------------------------------------------------------------------------------------|----------------------------------------------------------------------------------------------------|---------------------------------------------------|------------------------------------------------------------------------|
| Kopieren<br>En fügen<br>Zw. chenablage                                                                                                    | Calibri $\cdot$ 11 $\cdot$ $A^{\bullet} A^{\bullet}$<br><b>F</b> $K$ $\underline{U}$ abe $\underset{z}{\times}_{z} \overset{2}{\times}^{2}$ $\overset{2}{\swarrow} \overset{2}{\cdot} \overset{4}{-} \overset{-}{\bullet}$<br>Schriftart | Absatz                                            | Bild Paint- Datum und Objekt<br>Zeichnung Uhrzeit einfüger<br>Einfügen |
| Die Ge                                                                                                    | 1 · · · 2 · · · 3 · · · 4 · · · 5 · · · 6<br>enehmigung kann nur bis zum Abla<br>rderung erklärt werden; wird sie n                                                                                                    | uf von zwei Wochen r<br>icht erklärt, so gilt sie | + 10 + 11 + 12 + 13 + 14<br>nach dem Empfang der<br>als verweigert.    |

### Der Text muss i.R. nachbearbeitet werden

| <b>1 1</b>       | × (5) ≑      |                                                                                                    | a praticipanta  | Dokument1 - Micros    | soft Word nich           | htkommerzielle             | Verwendung               |                             |                           | . O X                                                                      |
|------------------|--------------|----------------------------------------------------------------------------------------------------|-----------------|-----------------------|--------------------------|----------------------------|--------------------------|-----------------------------|---------------------------|----------------------------------------------------------------------------|
| Start            | Einfügen     | Seitenlayout Verweis                                                                                                    | e Sendungen     | Überprüfen Ansicht    | Avery Zwe                | eckform                    |                          |                             |                           |                                                                            |
| Einfügen 🛷       | Arial<br>B I | <ul> <li>10 ✓</li> <li><u>U</u> → ab-s ×<sub>2</sub> ×<sup>2</sup> Aa</li> </ul>                                                                                                    | A A 👋           | E · E · '∰ · # #      | ≥ 2↓ ¶<br><u>≫</u> - ⊞ - | AaBbCcDdEe<br>¶Absatztitel | AaBbCcDdEe<br>¶ Standard | AaBbCcDdEe<br>¶ Kein Leerra | AaBbCcDd<br>Überschrift 1 | <ul> <li>►</li> <li>►</li> <li>Formatvorlagen</li> <li>ändern *</li> </ul> |
| Zwischenablage 📮 |              | Schriftart                                                                                                    | 6               | Absatz                | 5                        |                            |                          | Formatvorlager              | r.                        | - undern                                                                   |
|                  | 2 1 1 1      | $ \psi_{-1}  + \sum_{i=1}^{n}  \psi_{-1}  +  1  +  1  +  1  +  1  +  1  +  1  +  1  +  1  +  1  +  1  +  1  +  1  +  1  +  1  +  1  +  1  +  1  +  1  +  1  +  1  +  1  +  1  +  1  +  1  +  1  +  1  +  1  +  1  +  1  +  1  +  1  +  1  +  1  +  1  +  1  +  1  +  1  +  1  +  1  +  1  +  1  +  1  +  1  +  1  +  1  +  1  +  1  +  1  +  1  +  1  +  1  +  1  +  1  +  1  +  1  +  1  +  1  +  1  +  1  +  1  +  1  +  1  +  1  +  1  +  1  +  1  +  1  +  1  +  1  +  1  +  1  +  1  +  1  +  1  +  1  +  1  +  1  +  1  +  1  +  1  +  1  +  1  +  1  +  1  +  1  +  1  +  1  +  1  +  1  +  1  +  1  +  1  +  1  +  1  +  1  +  1  +  1  +  1  +  1  +  1  +  1  +  1  +  1  +  1  +  1  +  1  +  1  +  1  +  1  +  1  +  1  +  1  +  1  +  1  +  1  +  1  +  1  +  1  +  1  +  1  +  1  +  1  +  1  +  1  +  1  +  1  +  1  +  1  +  1  +  1  +  1  +  1  +  1  +  1  +  1  +  1  +  1  +  1  +  1  +  1  +  1  +  1  +  1  +  1  +  1  +  1  +  1  +  1  +  1  +  1  +  1  +  1  +  1  +  1  +  1  +  1  +  1  +  1  +  1  +  1  +  1  +  1  +  1  +  1  +  1  +  1  +  1  +  1  +  1  +  1  +  1  +  1  +  1  +  1  +  1  +  1  +  1  +  1  +  1  +  1  +  1  +  1  +  1  +  1  +  1  +  1  +  1  +  1  +  1  +  1  +  1  +  1  +  1  +  1  +  1  +  1  +  1  +  1  +  1  +  1  +  1  +  1  +  1  +  1  +  1  +  1  +  1  +  1  +  1  +  1  +  1  +  1  +  1  +  1  +  1  +  1  +  1  +  1  +  1  +  1  +  1  +  1  +  1  +  1  +  1  +  1  +  1  +  1  +  1  +  1  +  1  +  1  +  1  +  1  +  1  +  1  +  1  +  1  +  1  +  1  +  1  +  1  +  1  +  1  +  1  +  1  +  1  +  1  +  1  +  1  +  1  +  1  +  1  +  1  +  1  +  1  +  1  +  1  +  1  +  1  +  1  +  1  +  1  +  1  +  1  +  1  +  1  +  1  +  1  +  1  +  1  +  1  +  1  +  1  +  1  +  1  +  1  +  1  +  1  +  1  +  1  +  1  +  1  +  1  +  1  +  1  +  1  +  1  +  1  +  1  +  1  +  1  +  1  +  1  +  1  +  1  +  1  +  1  +  1  +  1  +  1  +  1  +  1  +  1  +  1  +  1  +  1  +  1  +  1  +  1  +  1  +  1  +  1  +  1  +  1  +  1  +  1  +  1  +  1  +  1  +  1  +  1  +  1  +  1  +  1  +  1  +  1  +  1  +  1  +  1  +  1  +  1  +  1  +  1  +  1  + $ | 2 • 1 • 3 • 1 • | 4 • 1 • 5 • 1 • 6 • 1 | 7 1 8                    | 1 9 1 1 10                 | $\tau = 1 + 11 + 1 + 1$  | 12 / 1 / 13 / 1             | 14 1 15                   | 1 · 🛆 · I · 17 · I                                                         |

Beide Seiten müssen völlig deckungsgleich sein. Das "standardisierte" Maß ist seit den 30-er Jahren eine Augenhöhe von 30mm. Es gibt daneben aber auch größere <u>Vitrinenfiguren</u> und für die Hintergrundgestaltung in Dioramen auch ein kleineres 20mm Format.

Die beiden Hälften einer Schieferform werden zuerst aufwändig plangeschliffen, damit die Figur später keinen Grat hat und dann mit eingegossenen <u>Paß-Stiften</u> arretiert damit sie sich später nicht mehr verschieben können. Erst dann wird der Umriss der Zeichnung auf den ersten Formenstein übertragen

Vom Graveur wird die Figur in reiner Handarbeit negativ in den Stein gestochen. Die inneren Konturen, der Faltenwurf oder die Gesichtszüge werden frei heraus gearbeitet. Nur das geübte Auge und ein gelegentlicher Abdruck in Modelliermasse sichern das spätere Aussehen. Damit beide Formenhälften völlig deckungsgleich sind, werden die fertigen Konturen von der ersten Seite auf die andere Hälfte übertragen. Zum Schluss werden noch Fußbrettchen, Eingusskanäle und Luftpfeifen ausgearbeitet.

C.

### Nachbearbeitung: Tabellen entfernen

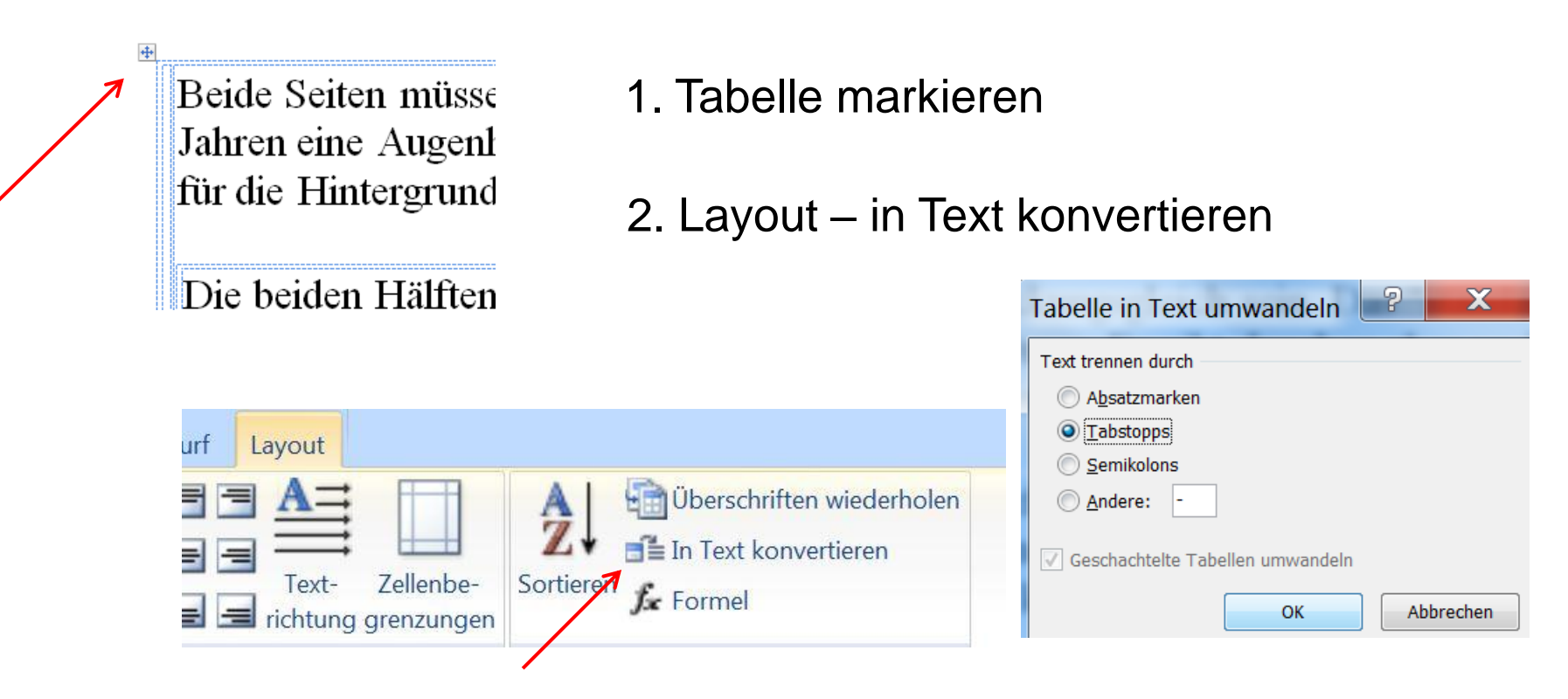

Da Tabellen oft "geschachtelt" sind muss der Vorgang solange wiederholt werden, bis alle Rahmen verschwunden sind.

### Nachbearbeitung: Werbung einfach löschen

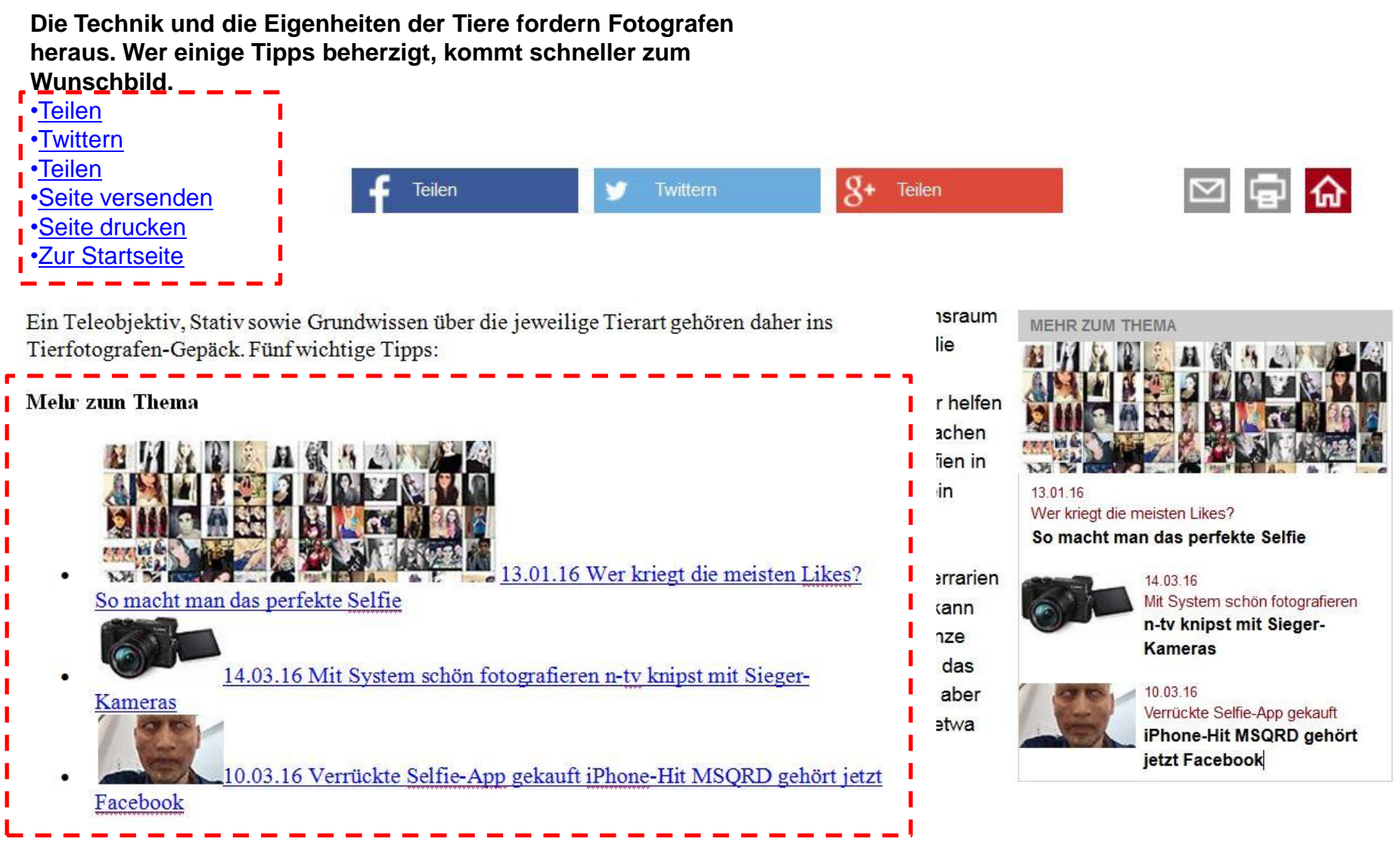

Lichtet man die Tiere in ihrem natürlichen Lebensraum ab, muss man natürlich mit dem arbeiten, was die Natur hergibt. Sonnenuntergänge, besondere Wolkenformationen, Blumenwiesen oder Wälder helfen dabei.

### Nachbearbeitung: Gestaltung

- 1. Alles markieren und zuerst
  - Schriftart
  - Schriftgröße für Standardtext
  - Zeilenabstand und
  - Abstände vor und nach Absätzen einrichten
- 3. evtl. Bilder/Logos o.ä. einfügen

- 2. Gestalten
  - Überschriften
  - Seitenränder
  - Absätze usw.

4. Quellenangabe nicht vergessen

Beide Seiten müssen völlig deckungsgleich sein. Das "standardisierte" Maß ist seit den 30-er Jahren eine Augenhöhe von 30mm. Es gibt daneben aber auch größere <u>Vitrinenfiguren</u> und für die Hintergrundgestaltung in Dioramen auch ein kleineres 20mm Format.

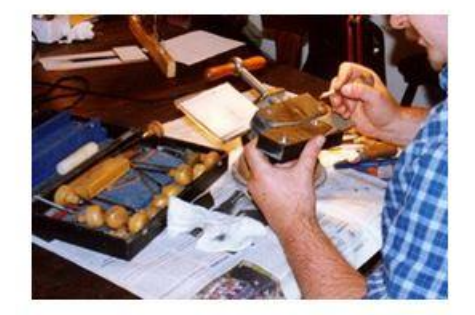

Die beiden Hälften einer Schieferform werden zuerst aufwändig plangeschliffen, damit die Figur später keinen Grat hat und dann mit eingegossenen Paß-Stiften arretiert damit sie sich später nicht mehr verschieben können. Erst dann wird der Umriss der Zeichnung auf den ersten Formenstein übertragen

http://www.zinnfigurenfreunde-leipzig.de/zfl-h3.htm

### Nachbearbeitung: Links deaktivieren

#### Schiffstyp

Die *Aurora* war das dritte Schiff der <u>Pallada-Klasse</u>, die in Russland zur Verstärkung der <u>Ostseeflotte</u> konstruiert und gebaut wurde. Die Kreuzer sollten sowohl Aufgaben in der Ostsee erledigen, als auch weltweit, insbesondere im Fernen Osten, operieren können.

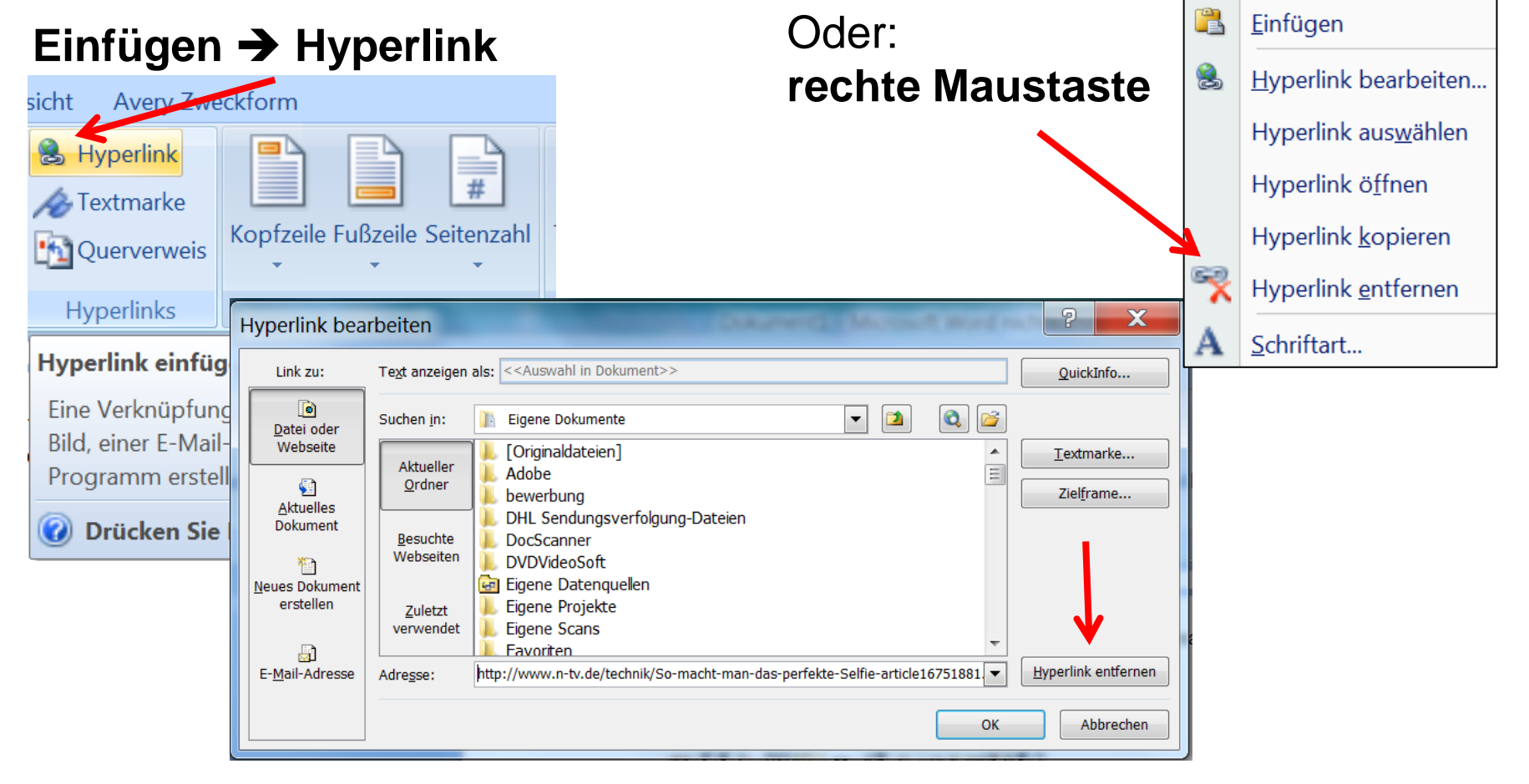

### **Ganze Seiten speichern**

| <u>D</u> ate                                                | i <u>B</u> earbeiten <u>A</u> nsicht              | <u>Chronik</u> <u>L</u> esezeicher | E <u>x</u> tras | <u>H</u> ilfe  | endare -        |                         |                |          | × |
|-------------------------------------------------------------|---------------------------------------------------|------------------------------------|-----------------|----------------|-----------------|-------------------------|----------------|----------|---|
| Ν                                                           | leuer <u>T</u> ab                                 | Strg+T                             |                 |                |                 |                         |                |          |   |
| N                                                           | leues <u>p</u> rivates Fenster                    | Strg+N                             |                 |                |                 |                         |                |          | _ |
| C                                                           | atei ö <u>f</u> fnen                              | Strg+O                             |                 | Suchen         |                 |                         | • •            | »<br>»   | = |
| S                                                           | eite speichern <u>u</u> nter                      | Strg+S                             | l 🏠 🖂           | 3 📝 📑 🖾        | 12 000 -        | 💼 😃 İschi               | midtche        | n - 🖏 🖞  | * |
| L                                                           | ink per E-Mail <u>s</u> enden.                    |                                    |                 |                | I               |                         |                |          |   |
| S<br>C                                                      | <u>e</u> ite einrichten<br>Druck <u>v</u> orschau |                                    | Diskussi        | onsseite Beiti | räge Benu       | tzerkonto ei            | rstellen       |          |   |
| <u>[</u>                                                    | <u>p</u> rucken                                   | Strg+P                             | Lesen           | Bearbeiten     | Mehr 🔻          | Suchen                  |                | (        | 2 |
| <u>C</u><br>B                                               | <u>e</u> ffline arbeiten<br>eenden                |                                    |                 | Koordina       | ten: 59° 57′ 19 | 9,4" <u>N</u> , 30° 20′ | 16,2″ <u>O</u> | 91       |   |
| WIKIPEDIA<br>Die freie Enzyklopädie                         |                                                   |                                    | SCI             | 111, 190       | 50)             |                         |                |          | _ |
|                                                             |                                                   |                                    | a) iet          |                | Aurora          |                         |                |          |   |
| Ha<br>Th                                                    | auptseite<br>nemenportale                         | ein Kriegsschiff d                 | ler             |                | Crucero Aurora  | 1917 - Крейсер Аврора   |                | Arcta    |   |
| × /-                                                        |                                                   | - 1 12                             |                 | Fitalia        |                 |                         |                | <u>w</u> |   |
|                                                             |                                                   |                                    |                 |                |                 |                         |                |          |   |
| Dateiname: Aurora (Schiff, 1900) – Wikipedia.htm Kurze Name |                                                   |                                    |                 |                |                 |                         |                | nen      |   |
| Dateityp: Webseite, komplett (*.htm;*.html)                 |                                                   | t (*.htm;*.html)                   |                 |                | Verw            | enden                   |                |          |   |
| Webseite, komplett                                          |                                                   | t (*.htm;*.html)                   |                 |                |                 | Chach                   |                |          |   |
|                                                             | Textdateien (*.txt;*.                             | text)                              |                 |                |                 |                         |                |          |   |
|                                                             | Alle Dateien (*.*)                                |                                    |                 |                |                 |                         |                |          |   |

### Speichern: Webseite komplett (Firefox/IE)

| Dateiname: | Aurora (Schiff, 1900) – Wikipedia.mht |              |  |  |  |
|------------|---------------------------------------|--------------|--|--|--|
| Dateityp:  | Webarchiv, einzelne Datei (*.mht)     |              |  |  |  |
|            | Webseite, komplett (*.htm;*.html)     |              |  |  |  |
|            | Webarchiv, einzelne Datei (*.mht)     |              |  |  |  |
|            | Webseite, nur HTML (*.htm;*.html)     |              |  |  |  |
|            | Textdatei (*.txt)                     | ~            |  |  |  |
|            | A                                     | Änderungedet |  |  |  |

# HHTML-Datei und Dateien-Ordner sind verbunden

| Name                                        | Änderungsdatum   | Тур           | Größe  |
|---------------------------------------------|------------------|---------------|--------|
| 🐌 Aurora (Schiff, 1900) – Wikipedia-Dateien | 04.03.2016 16:35 | Dateiordner   |        |
| 🥘 Aurora (Schiff, 1900) – Wikipedia.htm     | 04.03.2016 16:35 | HTML-Dokument | 115 KB |

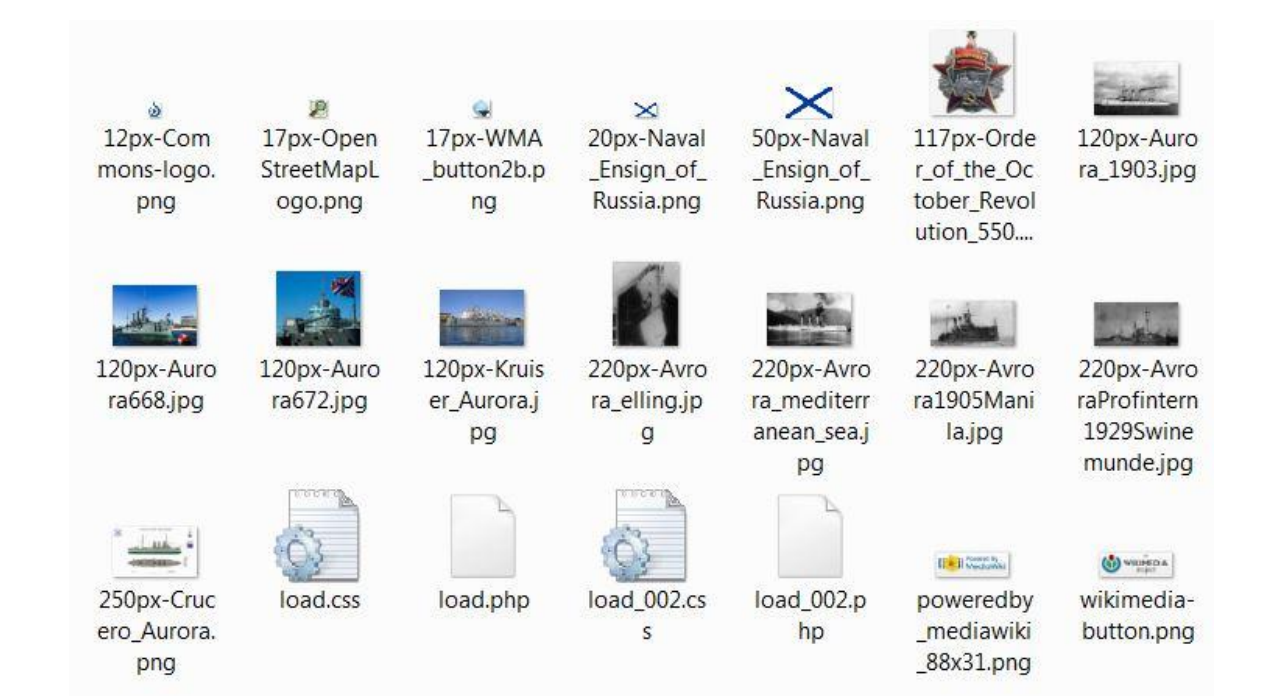

### **Speichern: einzelne Datei (IE)**

| Dateiname: | Aurora (Schiff, 1900) – Wikiped                                           | Fa sibt kainan Dataian Ordnar               |                                                        |                              |                    |                                 |                            |                             |  |  |
|------------|---------------------------------------------------------------------------|---------------------------------------------|--------------------------------------------------------|------------------------------|--------------------|---------------------------------|----------------------------|-----------------------------|--|--|
| Dateityp:  | p: Webarchiv, einzelne Datei (*.mht)<br>Webseite, komplett (*.htm;*.html) |                                             |                                                        |                              |                    | Es gibt keinen Dateien-Ordner - |                            |                             |  |  |
|            |                                                                           |                                             |                                                        |                              |                    | eien sind                       | eingel                     | ounden in                   |  |  |
|            | Webarchiv, einzelne Datei (*.m                                            | ht)                                         |                                                        | don                          | $\sim$             | alltaxt (zi                     | imindo                     | nct im IE)                  |  |  |
|            | Webseite, nur HTML (*.htm;*.htm<br>Textdatei (*.txt)                      | ml)                                         |                                                        | uenv                         | عu                 |                                 |                            | 51 111 12)                  |  |  |
| Name       | ~                                                                         | Änderungsdatum                              | Тур                                                    | Größe                        |                    |                                 |                            |                             |  |  |
| D Aurora   | (Schiff, 1900) – Wikipedia.mht                                            | 04.03.2016 17:10                            | MHTML-Dokument                                         | 38                           | 5 <mark>K</mark> B |                                 |                            |                             |  |  |
|            |                                                                           |                                             |                                                        | 💄 Nicht ange                 | melde              | t Diskussionsseite Be           | eiträge Benutz             | erkonto erstellen Anmelden  |  |  |
|            | α N                                                                       | Artikel Diskussion                          | L                                                      | esen Bearb                   | eiten              | Versionsgeschichte              | Suchen                     | Q                           |  |  |
|            | WIKIPEDIA<br>Die freie Enzyklopädie<br>Hauptseite<br>Kaiser               |                                             | Aspopa) ist ein Kriegssch<br>Marine und liegt seit 195 | iff der ehema<br>6 als Museu | aligen<br>mssch    | iff in                          | Auro<br>Crusero Aurora 190 | DFA<br>-NascepAappa in<br>L |  |  |
|            | Von A bis Z<br>Zufälliger Artikel                                         | Panzerkreuzer Auror                         | a als Symbol der Oktober                               | revolution.                  |                    | ×                               |                            |                             |  |  |
|            | Mitmachen<br>Artikel verbessern<br>Neuen Artikel anlegen<br>Autorenportal | Inhaltsverz<br>1 Schiffstyp<br>2 Geschichte | reichnis [Verbergen]                                   |                              |                    |                                 |                            | Lio ma                      |  |  |
|            | Hilfe                                                                     | 2.1 Dau<br>2.2 Finsatz                      |                                                        |                              |                    |                                 | Schiffs                    | daten                       |  |  |
|            | Letzte Änderungen                                                         | 2.2.1 Überfü                                | hrung zur Pazifikflotte                                |                              |                    | Flagge                          | ×                          | Russisches Reich            |  |  |
|            | Spenden                                                                   | 2.2.2 Russis                                | ch-Japanischer Krieg                                   |                              |                    | Schiffstyp                      | Gesc                       | hützter Kreuzer             |  |  |
|            | Werkzeuge                                                                 | 2.2.3 Schuls                                | chiff bis 1914                                         |                              |                    | Klasse                          | Palla                      | da-Klasse                   |  |  |
|            | Links auf diese Seite                                                     | 2.2.4 Erster<br>2.2.5 Zwisch                | Weltkrieg und Oktoberrevo<br>enkriegszeit              | lution                       |                    | Bauwerft                        | Neue                       | Admiralitätswerft,          |  |  |

### **Speichern: nur HTML**

| Dateiname: | Aurora (Schiff, 1900) – Wikipedia                                                                                            | a.mht            |               |          |                                                      |
|------------|----------------------------------------------------------------------------------------------------|------------------|---------------|----------|------------------------------------------------------|
| Dateityp:  | Webarchiv, einzelne Datei (*.mht                                                                                             | )                |               | Bild- u. | adateien tehlen                                      |
|            | Webseite, komplett (*.htm;*.html<br>Webarchiv, einzelne Datei (*.mht<br>Webseite, nur HTML (*.htm;*.htm<br>Textdatei (*.txt) | )<br>)<br> )     |               |          |                                                      |
| Name       | <u>^</u>                                                                                                    | Änderungsdatum   | Тур           | Größe    |                                                      |
| 🧭 Aurora ( | (Schiff, 1900) – Wikipedia.htm                                                                                               | 04.03.2016 17:17 | HTML-Dokument | 113 KB   |                                                      |
|            | Aurora (Schi                                                                                                    | ff, 1900)        |               |          | Koordinaten: <u>59° 57′ 19,4″ N, 30° 20′ 16,2″ O</u> |

aus Wikipedia, der freien Enzyklopädie Wechseln zu: <u>Navigation</u>, <u>Suche</u>

Die Aurora (russisch Aврора) ist ein Kriegsschiff der ehemaligen <u>Kaiserlich Russischen</u> <u>Marine</u> und liegt seit 1956 als Museumsschiff in <u>Sankt Petersburg</u>. Das Schiff gilt unter der Bezeichnung **Panzerkreuzer Aurora** als Symbol der <u>Oktoberrevolution</u>.

#### Inhaltsverzeichnis

[Verbergen]

- <u>1</u> Schiffstyp
- <u>2</u> Geschichte
  - <u>2.1</u> <u>Bau</u>
    - 2.2 Einsatz
      - 2.2.1 Überführung zur Pazifikflotte
      - 2.2.2 Russisch-Japanischer Krieg
      - 2.2.3 Schulschiff bis 1914
      - <u>2.2.4</u> Erster Weltkrieg und Oktoberrevolution
      - <u>2.2.5</u> Zwischenkriegszeit
      - 2.2.6 Zweiter Weltkrieg
- <u>3</u> Nationaldenkmal
- <u>4</u> Auszeichnungen

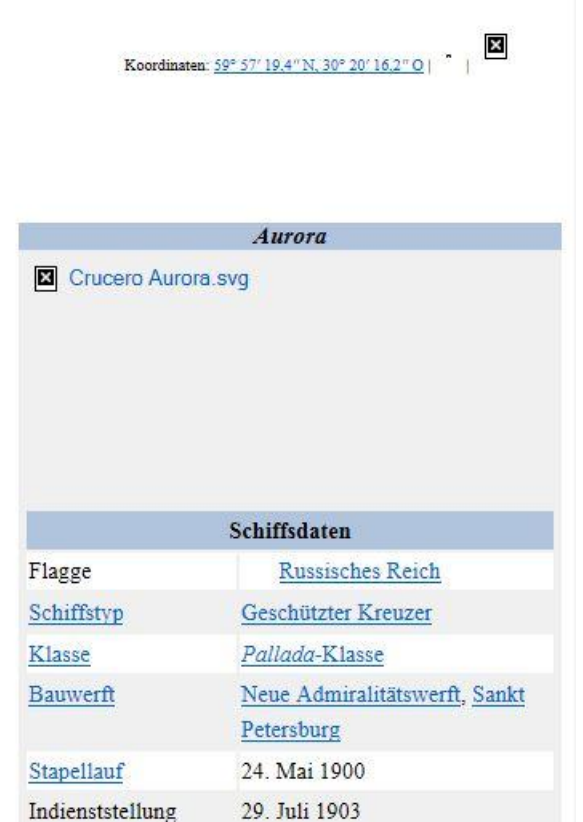

### **Speichern: Text**

| Dateiname:                                                                                                    | Aurora (Schiff, 1900) – Wikipedia.h                                                                 | tm                                 | Dateiname:              | Aurora (Schiff, 1900) – Wikipedia.txt                                                                       |                           |  |  |  |
|----------------------------------------------------------------------------------------------------|----------------------------------------------------------------------------------------------------|------------------------------------|-------------------------|----------------------------------------------------------------------------------------------------|---------------------------|--|--|--|
| Dateityp: Textdateien (*.txt;*.text)                                                                                                    |                                                                                                    |                                    | Dateityp:               | : Textdatei (*.txt)                                                                                         |                           |  |  |  |
|                                                                                                    | Webseite, komplett (*.htm;*.html)<br>Webseite, nur HTML (*.htm;*.html)<br>Teytdateien (*.tyt*.teyt) |                                    |                         | Webseite, komplett (*.htm;*.html)<br>Webarchiv, einzelne Datei (*.mht)<br>Webseite, nur HTML (*.htm;*.html) |                           |  |  |  |
|                                                                                                    | Alle Dateien (*.*)                                                                                  |                                    |                         | Textdatei (*.txt)                                                                                           | 1                         |  |  |  |
| Name                                                                                                    | 24                                                                                                  | Änderungsdatum                     | Тур                     | Größe                                                                                                    |                           |  |  |  |
| Datei Bea                                                                                                    | arbeiten Format Ansicht ?                                                                           |                                    |                         |                                                                                                    |                           |  |  |  |
| Aurora (Schiff, 1900)<br>aus Wikipedia, der freien Enzyklopädie<br>Wechseln zu: Navigation <#mw-head>, Suche <#p-search><br>/*Aurora*/<br>Crucero Aurora.svg <https: datei:crucero_aurora.svg="" de.wikipedia.org="" wiki=""><br/>Schiffsdaten<br/>Flagge Russisches KaiserreichRussisches Kaiserreich (Seekriegsflagge)<br/><https: datei:naval_ensign_of_russia.svg="" de.wikipedia.org="" wiki=""> Russisches<br/>Reich <https: de.wikipedia.org="" kaiserlich_russische_marine="" wiki=""><br/>Schiffstyp <https: de.wikipedia.org="" schiffstyp="" wiki=""> Geschützter<br/>Kreuzer <https: de.wikipedia.org="" schiffsklasse="" wiki=""> /Pallada/Klasse<br/><https: de.wikipedia.org="" schiffsklasse="" wiki=""> /Pallada/Klasse<br/><https: de.wikipedia.org="" schiffsklasse="" wiki=""> /Pallada/Klasse<br/><https: de.wikipedia.org="" schiffsklasse="" wiki=""> /Pallada/Klasse</https:> /Pallada/Klasse</https:> /Pallada/Klasse</https:> /Pallada/Klasse</https:> /Pallada/Klasse</https:> /Pallada/Klasse</https:> /Pallada/Klasse</https:> /Pallada/Klasse</https:> /Pallada/Klasse /Pallada/Klasse /Pallada/Klasse /Pallada/Klasse /Pallada/Klasse /Pallada/Klasse /Pallada/Klasse /Pallada/Klasse /Pallada/Klasse /Pallada/Klasse /Pallada/Klasse /Pallada/Klasse> /Pallada/Klasse> /Pallada/Klasse> /Pallada/Klasse> /Pallada/Klasse> /Pallada/Klasse> /Pallada/Klasse> /Pa |                                                                                                    |                                    |                         |                                                                                                    |                           |  |  |  |
| Bauwerf<br><https: <="" td=""><td>t <https: de.wikipedia.<br="">//de.wikipedia.org/w/ind</https:></td><td>prg/wiki/Werft&gt;<br/>ex.php?title=Ad</td><td>⊳ Neue Ad<br/>dmiralit%C</td><td>miralitätswerft<br/>3%A4tswerft_(Sankt_Petersburg</td><th>)&amp;action=edit&amp;redlink=1&gt;,</th></https:>                                                                                                    | t <https: de.wikipedia.<br="">//de.wikipedia.org/w/ind</https:>                                     | prg/wiki/Werft><br>ex.php?title=Ad | ⊳ Neue Ad<br>dmiralit%C | miralitätswerft<br>3%A4tswerft_(Sankt_Petersburg                                                            | )&action=edit&redlink=1>, |  |  |  |

Sankt Petersburg <https://de.wikipedia.org/wiki/Sankt\_Petersburg> Stapellauf <https://de.wikipedia.org/wiki/Stapellauf> 24. Mai 1900 Indienststellung 29. Juli 1903

Verbleib Museumsschiff in Sankt Petersburg

### **Verlinkte Bilder**

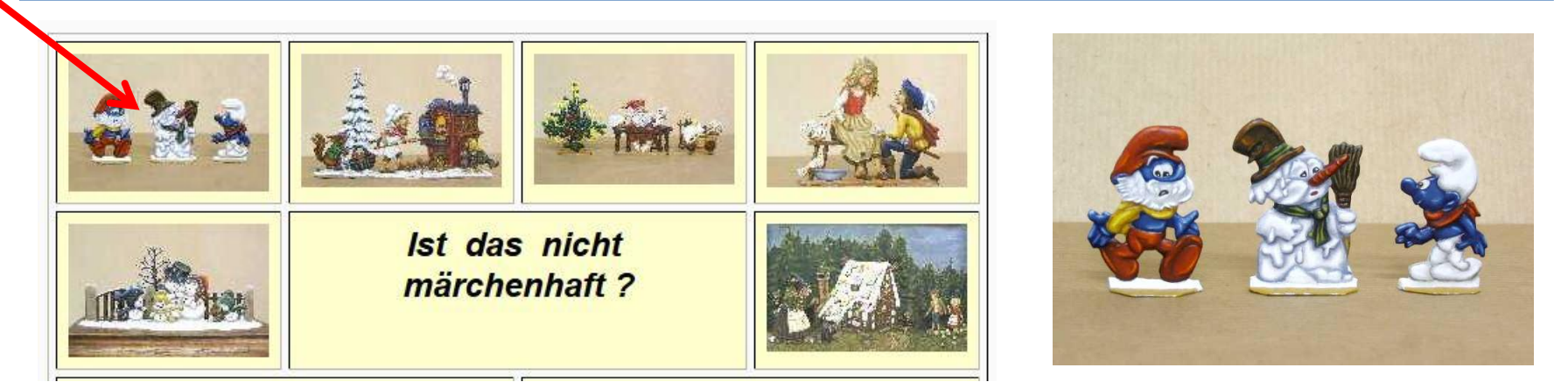

Der Aufruf von Links auf der gespeicherten Seite erfolgt an der **Originaladresse im Internet**.

Wer dies **lokal** erreichen will, muss die Originalbilder im **gleichen** Verzeichnis, wie den Quelltext speichern und in den Text eingreifen.

 <a href="http://www.zinnfigurenfreunde-leipzig.de/pic/fig/zh/z-01.jpg"> <img src="g1-9-Dateien/z-01k.jpg" height="98" border="0" width="143"></a>

Dazu müssen alle Links bis auf den Dateinamen manuell gelöscht werden. ( $\rightarrow$  alle ersetzen)

Gespeicherte HTML-Seiten können jederzeit problemlos offline auf dem eigenen Rechner angezeigt und auch verlinkt werden.

Eine Änderung der verknüpften Verzeichnisnamen ist **nicht** möglich

# Bitte an die Urheber-Rechte denken:

Die Privatkopie ist ausdrücklich erlaubt, die weitere Veröffentlichung nicht!